# 手机 APP——屏掌控单色版操作说明

## 一、软件下载

通过扫描以下二维码下载安装。

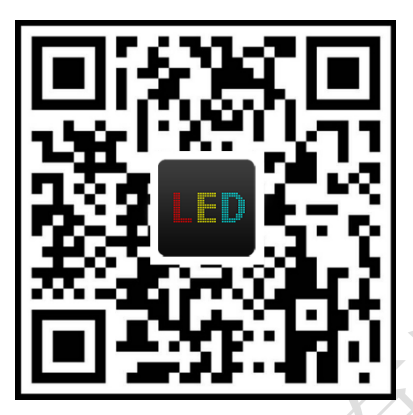

#### 二、软件注册

第一次使用时需要手机连网对"屏掌控"APP进行注册登记,注册完成方可使用。

|   | 登录            |    |
|---|---------------|----|
|   | 手机号           |    |
|   | 短信验证码         | 获取 |
| X | ✔ 阅读并接受《服务条款》 |    |
|   | 确定            |    |
|   |               |    |

#### 三、连接控制卡并修改 Wi-Fi 密码

1. 连接控制卡:打开"屏掌控",点击软件界面的【寻机】按钮,选择对应控制卡的 Wi-Fi 信号进行连接,出厂密码: 88888888,连接成功之后软件界面显示控制卡的名称。

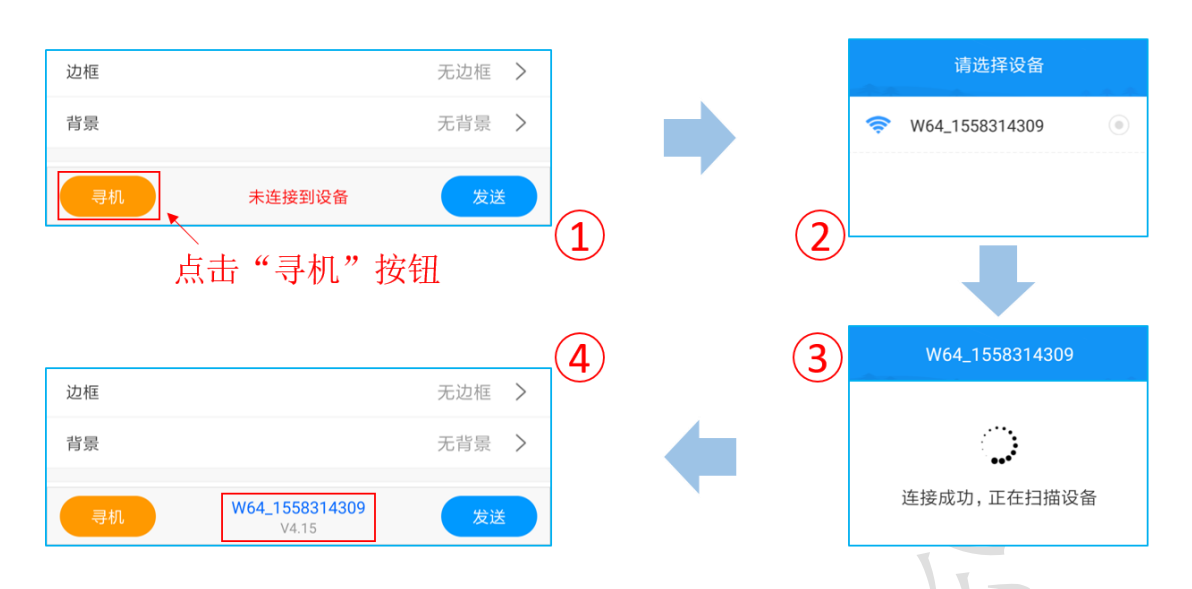

**2.** 修改密码: 首次使用(以初始密码连接)时,需根据软件提示修改密码(8~16位字母和数字组合)并重新输入新密码连接。

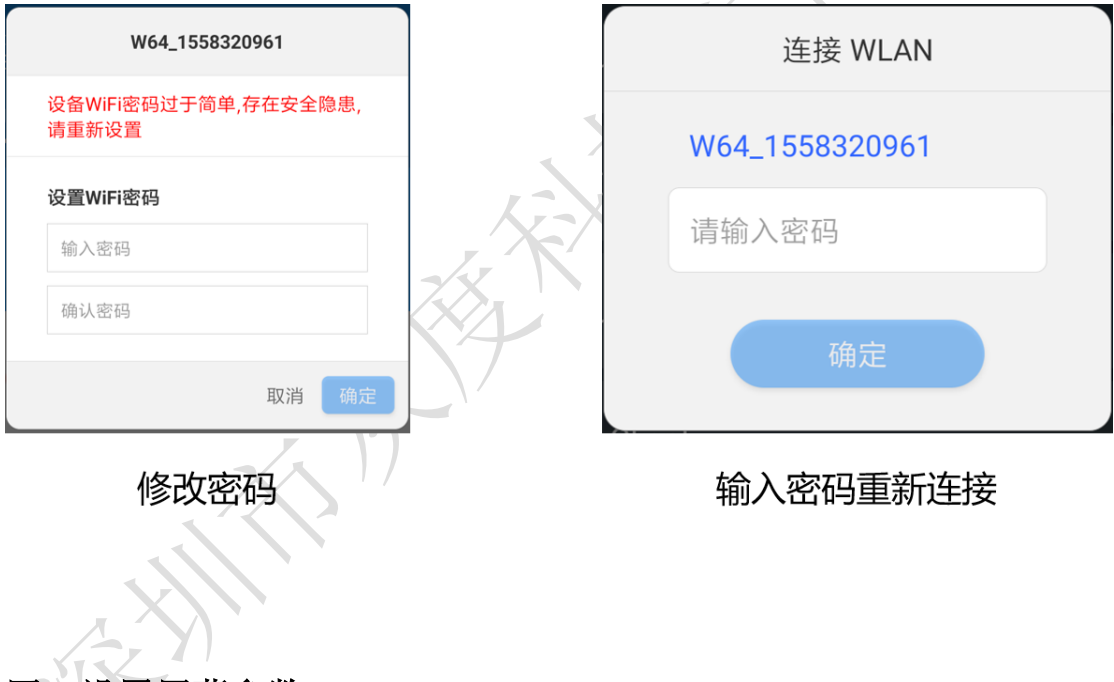

### 四、设置屏幕参数

点击右上角齿轮状的设置图标 <sup>™</sup>,选择"屏参设置",密码为:888,设置显示屏的宽度和高度,扫描方式默认为常规 P10 的单色模组(P4.75 选择 C2,芯片是 16188B 的单色模组送择 C46)。当显示异常时才需要调整扫描频率、时钟频率、极性设置等参数。

| 16:46<br><b>&lt;</b> | <b>…</b> 2.0<br>屏参设置 | )K/s ⑦ 🃶 奈 💷 |
|----------------------|----------------------|--------------|
| 44                   |                      |              |
| 屏宽                   |                      | 256          |
| 屏高                   |                      | 64           |
| 颜色                   |                      | 单基色 ▼        |
| 灰度等级                 |                      | 无灰度 🔻        |

| 扫描方式   | 常规P10 > |
|--------|---------|
| 数据极性   | 高低      |
| OE 极性  | 高低      |
| 锁存极性   | 高低      |
| CLK 极性 | 高低      |
| 数据镜像   | 高低      |

## 五、编辑和发送节目

1. 编辑节目:点击主界面节目右边的 "+"图标添加节目内容,可添加文本、图片、时钟 三种节目内容。在节目编辑界面可设置文本的样式以及显示特效、时钟样式和简单的图 片。

注: 一个显示屏节目最多添加两个节目区域。

| 17:22 | 1.0K/s ♡ ‰ll 🧙 🕮               |      |    | 17:26          |                                | 0.8K/s ⓒ "배 🋜 🗷 |            |           |
|-------|--------------------------------|------|----|----------------|--------------------------------|-----------------|------------|-----------|
| ≡     | 新节目4                           |      |    | Ξ              | 新节目5                           |                 | ٤          | <b>\$</b> |
| #6    | 2019/06/04<br>17:22:27星期二      |      | イナ | <del>т</del> е |                                |                 |            |           |
| 日寸    |                                | +    |    | 节目             |                                |                 |            | +         |
| 时钟样式  |                                | = 00 |    | 文本显示           |                                |                 |            |           |
| 时区    | (UTC+08:00)跟随系统                | >    |    | 宋体             | ▼ 60 ▼ <b>B</b>                | ΙU              | ≣          | >         |
| 字号    | 24px                           | >    |    | 动画特效           |                                | 静止显             | 显示         | >         |
| 日期    | YYYY/MM/DD                     | >    |    | 速度             |                                |                 | 10         | •         |
| 星期    | 星期一                            | >    |    | 停留时间           |                                |                 | 3秒         | •         |
| 时间    | HH:mm:ss                       | >    |    | 立即清除           |                                |                 | $\bigcirc$ |           |
| 显示模式  | 两行显示                           | >    |    | 边框             |                                |                 |            | >         |
| 间距    | 3                              | •    |    | 背景             |                                | 无背              | 景          | >         |
| 寻机    | <b>W64_1558319133</b><br>V4.15 |      |    | 寻机             | <b>W64_1558319133</b><br>V4.15 |                 | 发送         |           |

2. 发送节目:节目编辑完成,点击软件右下角的"发送"按钮即可把节目更新到显示屏上。

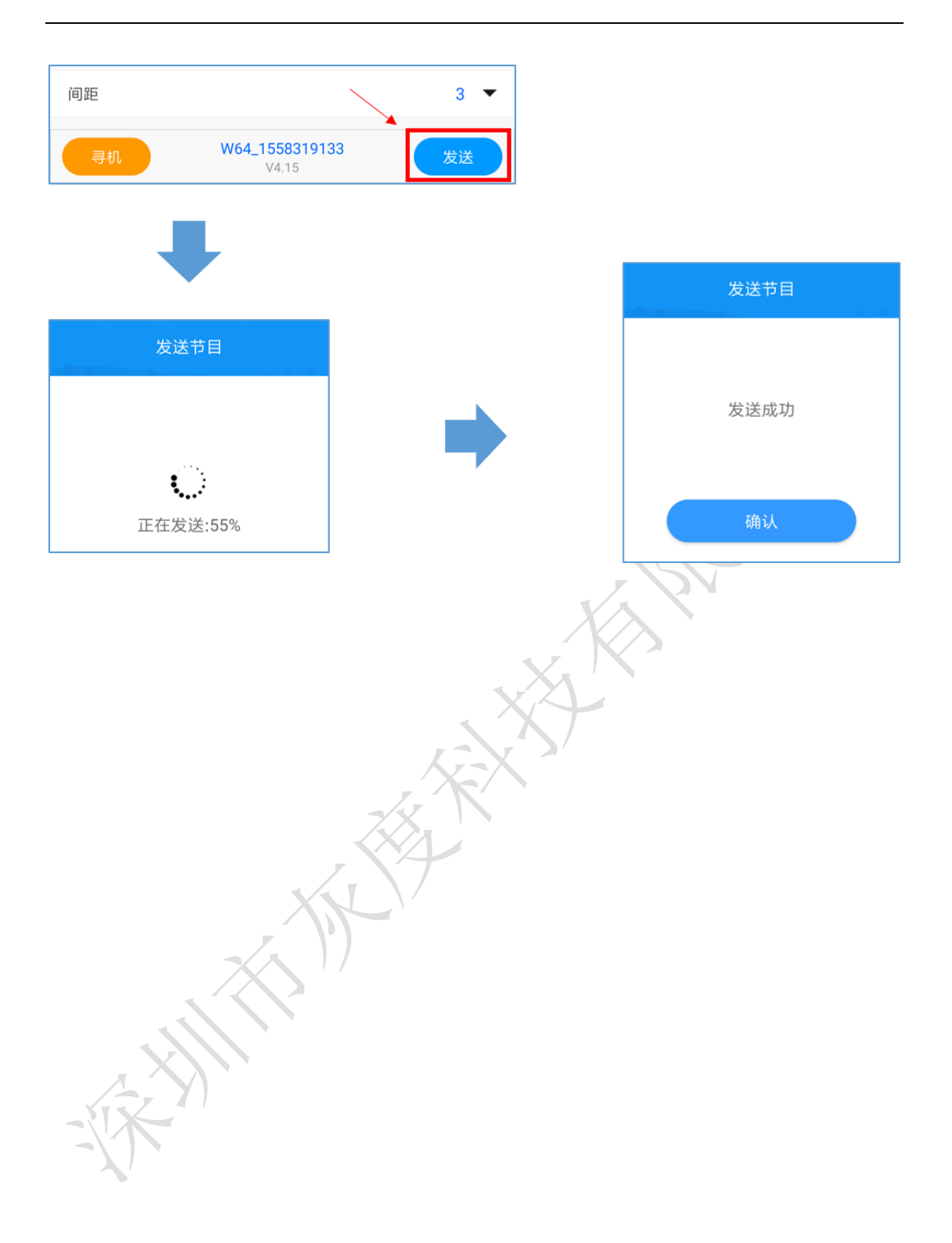